# How to use Nature Instruct:

## Contents

| Step 1: Sign in          | 1 |
|--------------------------|---|
| Step 2: Load a bird list | 2 |
| Step 3: Practice bird ID | 4 |
| Step 4: Ouiz vourself    | 7 |
|                          |   |

## Step 1: Sign in

- → Navigate to <u>http://www.natureinstruct.org/</u>
   ② and select "Dendroica"
- ➔ Or go to: <u>http://www.natureinstruct.org/dendroica/</u>
- → Returning users: Sign in

Username: sbeilke

Password: Kingrail2018

→ Choose country to begin: USA

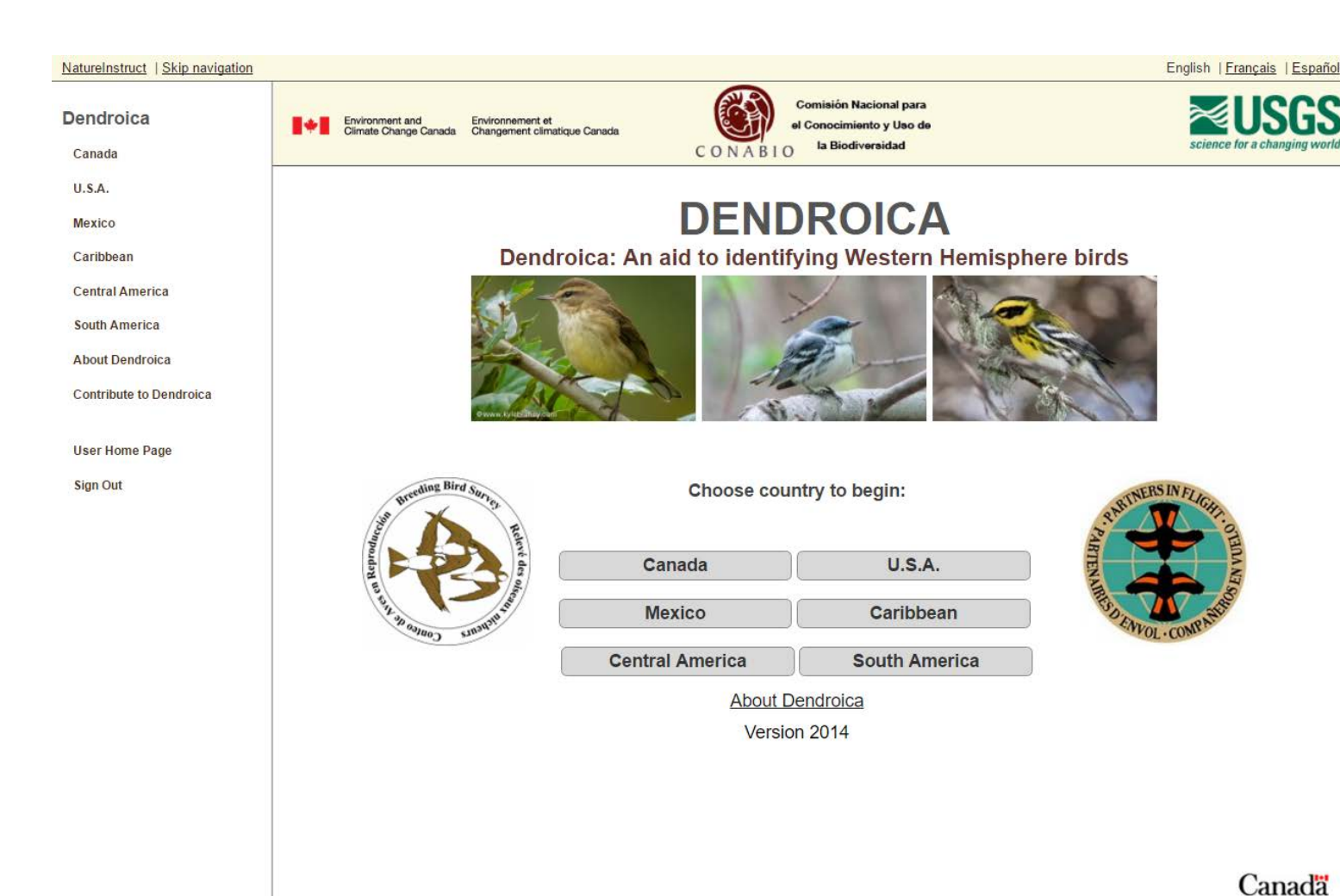

## Step 2: Load a bird list

To change to a list  $\rightarrow$  Select "Manage Lists"

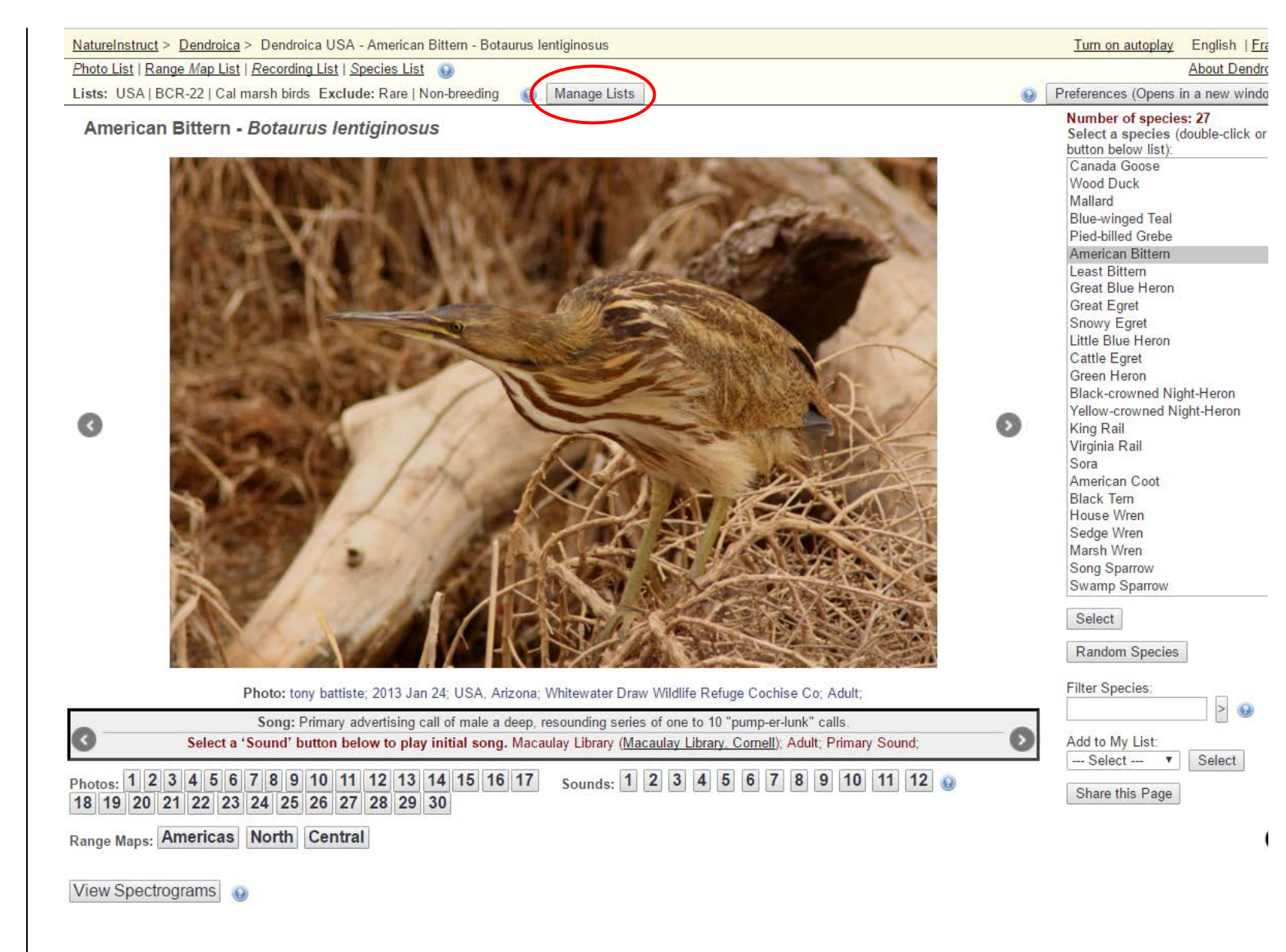

- ➔ Load custom list Select one of the options from the drop-down menu:
- Calumet Focal: Includes all 17 primary and secondary focal species\* for the Calumet Region (Northwest Indiana and Northeast Illinois)
- Indiana Focal: should include all focal species\* for the Indiana Marsh Bird project (southern region)
- Wetland Birds: Includes all the focal species\* as well as other common bird species you may encounter at wetlands
- \*IMPORTANT: There is a glitch with loading Common Gallinule using this website, please use other audio files for practice!
- → Select "Save and Exit"

If no species show up after selecting "Save and Exit," make sure you are in **Dendroica** (natureinstruct.org/dendroica). If you are in "Piranga," go back to the home page and select "Dendroica" NatureInstruct > Dendroica > USA > Manage Lists

English | Français | E

#### Manage Lists

You can select lists of species to limit the species that you are studying based on geopolitical regions (the whole country, or an individual province, territory or state), Bird Conservation Regions (BCR), taxonomy or song types. You can also create your own customized lists to study particular groups of species.

The country, province and territory or state lists include all species known to have occurred in each region based on data in the Avibase database <a href="http://avibase.bsc-eoc.org/">http://avibase.bsc-eoc.org/</a>. By default, only those species that occur regularly in a region and which are known or believed to breed there will be displayed. To show non-breeding species or rare species, unselect the boxes above the lists.

Note that even if a species is on the list, it will not be shown if we lack photographs and sound recordings.

In some cases, changing a geopolitical list may change the selection or order of photographs or sound recordings presented for a species to emphasize plumages or dialects most likely be encountered in a particular region.

Note that if you select more than one list, your current species list will be restricted to only those species that appear in ALL of the active lists. If you select contradictory lists, you may en up with no species being displayed.

You may remove a list from your filters by setting the list selection box to the top option (---None---). If you select this option for the Geopolitical list, it will automatically refer to the most inclusive geographical region (the country).

| List Filters | Modify/Create Custom Lists                              |                                                            |                                                                                     |  |  |  |  |
|--------------|---------------------------------------------------------|------------------------------------------------------------|-------------------------------------------------------------------------------------|--|--|--|--|
|              | Click here for details on list types (OPENS_NEW_WINDOW) |                                                            |                                                                                     |  |  |  |  |
|              | You may cha                                             | ange the checklist authority that is used on this project: | American Ornithologists Union (7-56) - Default 🔻                                    |  |  |  |  |
|              | Exclude from                                            | n list:                                                    | <ul> <li>Rare species for region</li> <li>Species not breeding in region</li> </ul> |  |  |  |  |
|              | Geopolitical                                            |                                                            | USA v                                                                               |  |  |  |  |
|              | BCB:                                                    |                                                            | BCR 13 - Lower Great Lakes/ St. Lawrence Plain V                                    |  |  |  |  |
|              | Load Custor                                             | n List:                                                    | Indiana Focal V                                                                     |  |  |  |  |
|              |                                                         |                                                            |                                                                                     |  |  |  |  |

## Step 3: Practice bird ID

➔ Click on "Select" to view the highlighted species

| NatureInstruct > Dendroica > Dendroica USA - Great Egret - Ardea alba         Photo List   Range Map List   Recording List   Species List         Lists: USA   BCR-22   Cal marsh birds         Exclude: Rare   Non-breeding         Image Lists                                                                                                    | Turn on autoplay English   <u>Français</u>   <u>Esp</u><br><u>About Dendroica</u>   <u>Contac</u><br>Preferences (Opens in a new window.)   Q                                                                                                    |
|----------------------------------------------------------------------------------------------------|----------------------------------------------------------------------------------------------------|
| <section-header></section-header>                                                                                                    | Number of species: 27         Select a species (double-click or use 'Select' button below list):         Canada Goose         Wood Duck         Mallard         Blue-winged Teal         Pied-billed Grebe         American Bittern         Least Bittern         Great Blue Heron         Great Blue Heron         Cattle Egret         Snowy Egret         Little Blue Heron         Cattle Egret         Green Heron         Black-crowned Night-Heron         Yellow-crowned Night-Heron         Ying Rail         Virginia Rail         Sora         American Coot         Black Tern         House Wren         Song Sparrow         Summ Sparrow         Select |
| Song: Few vocalizations, except during courtship on nest or when foraging birds startled. Various low, gravelly croaks.         Select a 'Sound' button below to play initial song. Bill Evans; 1989 Apr 20; USA, Florida; Adult; Primary Sound;         Photos:       1       2       3       4       5       6       7       8       9         18       19       20       21       22       23       24       25       26       27 | Add to My List:<br>Select  Share this Page                                                                                                    |
| Range Maps: Americas North Central South<br>View Spectrograms<br>Play Restart                                                                                                    | Canad                                                                                                    |

Indiana & Illinois Marsh Bird Monitoring: How to use Nature Instruct for Practicing Marsh Bird ID

→ Select a photo number or sound number to view different images or sounds for the selected species

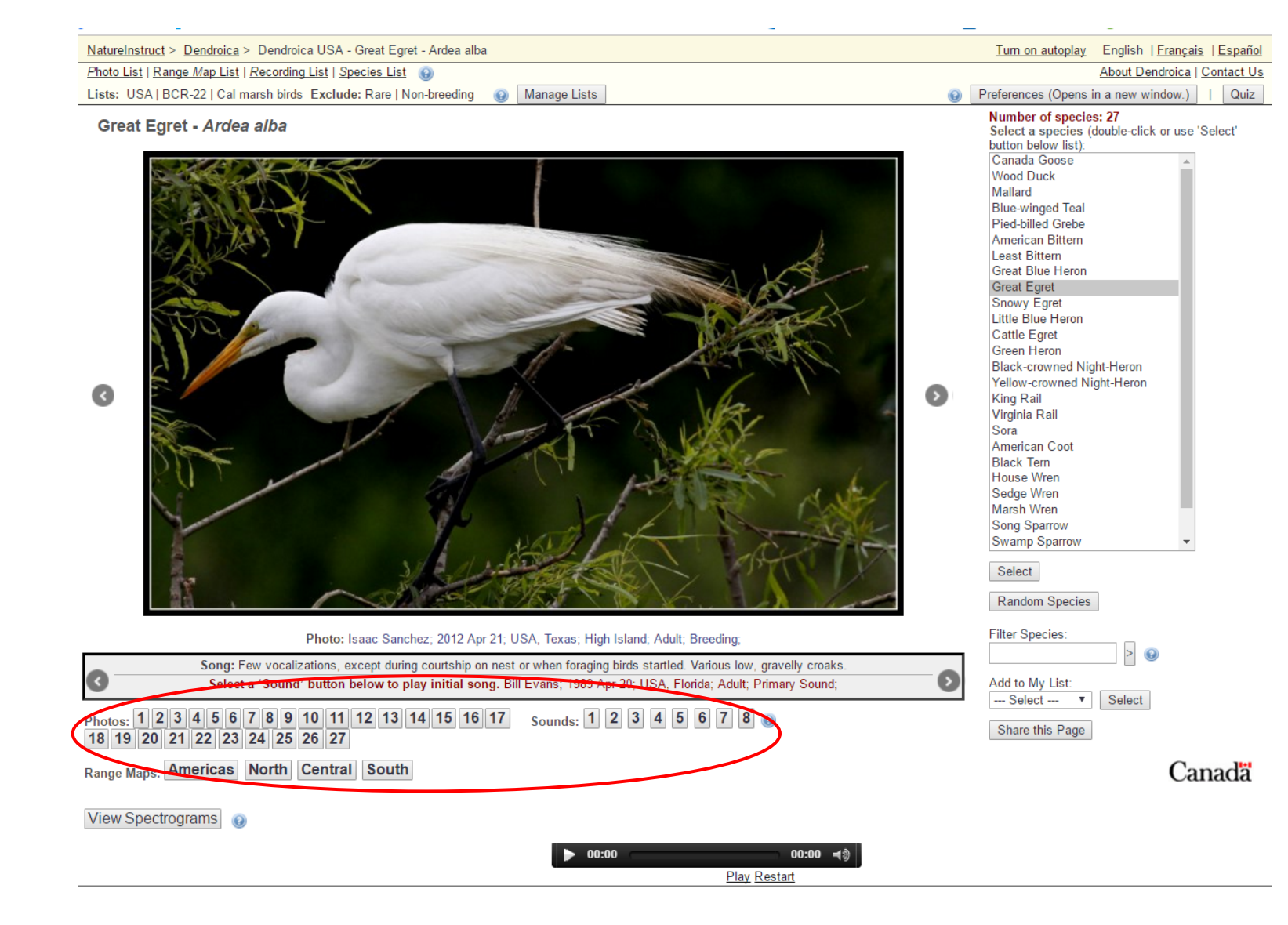

➔ Select the play button at the bottom of the page to listen to an audio recording

| <u>NatureInstruct</u> > <u>Dendroica</u> > Dendroica USA - Great Egret - Ardea alba                                                                                                    |    | Turn on autoplay English                                                                                                    | <u>Français</u>   <u>Español</u> |
|----------------------------------------------------------------------------------------------------|----|----------------------------------------------------------------------------------------------------|----------------------------------|
| Photo List   Range Map List   Recording List   Species List 😡                                                                                                    |    | About De                                                                                                    | ndroica   Contact Us             |
| Lists: USA   BCR-22   Cal marsh birds Exclude: Rare   Non-breeding 🕢 Manage Lists                                                                                                    | Θ  | Preferences (Opens in a new w                                                                                                    | indow.)   Quiz                   |
| <section-header><section-header></section-header></section-header>                                                                                                    | ٥  | Number of species: 27         Select a species (double-clic button below list):         Canada Goose         Wood Duck         Mallard         Blue-winged Teal         Pied-billed Grebe         American Bittern         Least Bittern         Great Blue Heron         Great Blue Heron         Great Egret         Snowy Egret         Little Blue Heron         Cattle Egret         Green Heron         Black-crowned Night-Heron         Yellow-crowned Night-Heron         King Rail         Virginia Rail         Sora         American Coot         Black Tern         House Wren         Song Sparrow         Swamp Sparrow         Select         Random Species | k or use 'Select'                |
| Photo: Isaac Sanchez; 2012 Apr 21; USA, Texas; High Island; Adult; Breeding;      Song: Few vocalizations, except during courtship on nest or when foraging birds startled. Various low, gravelly croaks.     Select a 'Sound' button below to play initial song. Bill Evans: 1989 Apr 20: USA. Elorida: Adult: Primary Sound: | -0 | Add to My List:                                                                                                    |                                  |
| Photos: 1 2 3 4 5 6 7 8 9 10 11 12 13 14 15 16 17 Sounds: 1 2 3 4 5 6 7 8 @                                                                                                    |    | Select V Select                                                                                                    |                                  |
|                                                                                                    |    |                                                                                                    |                                  |
| Range Maps: Americas North Central South                                                                                                    |    |                                                                                                    | Canada                           |
| View Spectrograms                                                                                                    |    |                                                                                                    |                                  |
| 00:00                                                                                                    |    |                                                                                                    |                                  |
| Play Restart                                                                                                    |    |                                                                                                    |                                  |
|                                                                                                    |    |                                                                                                    |                                  |

## Step 4: Quiz yourself

→ Select the Quiz button to quiz yourself

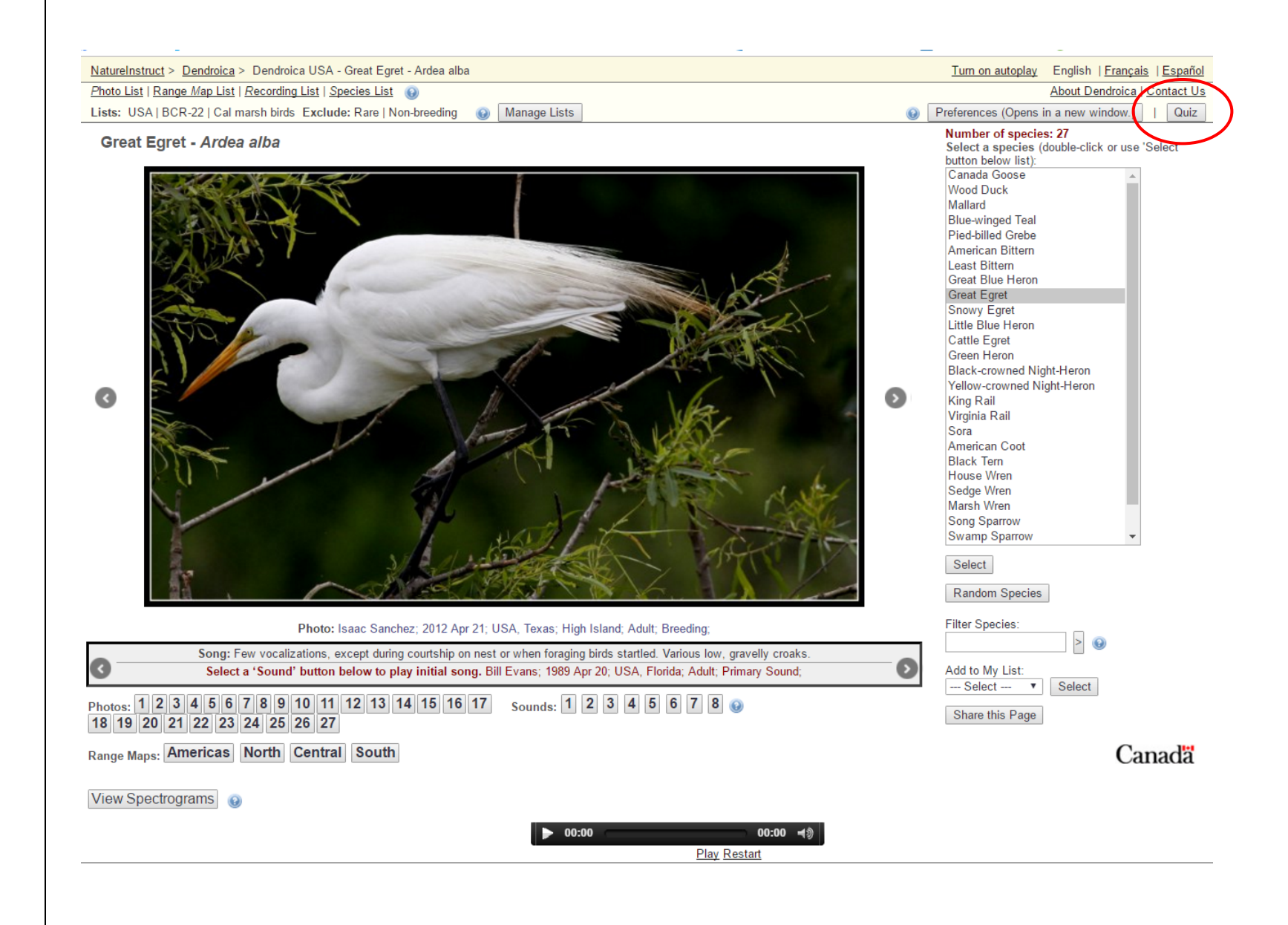

### $\rightarrow$ Select Quiz Options to quiz yourself on:

- Photos,
- Sounds, or
- Photos AND sounds together

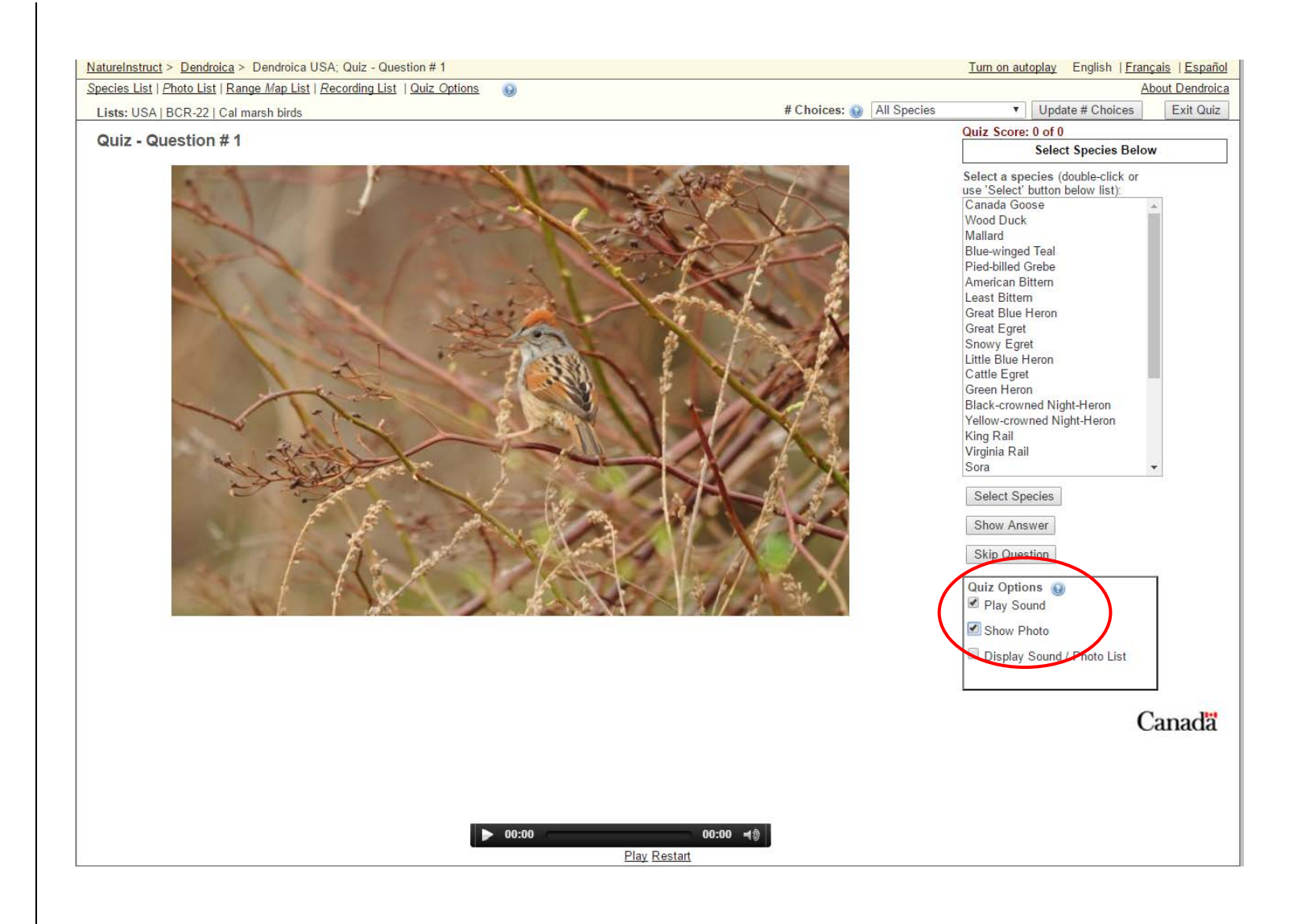